清里ミーティング 2020

オンラインプロフィール作成の流れ

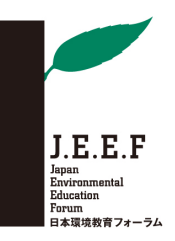

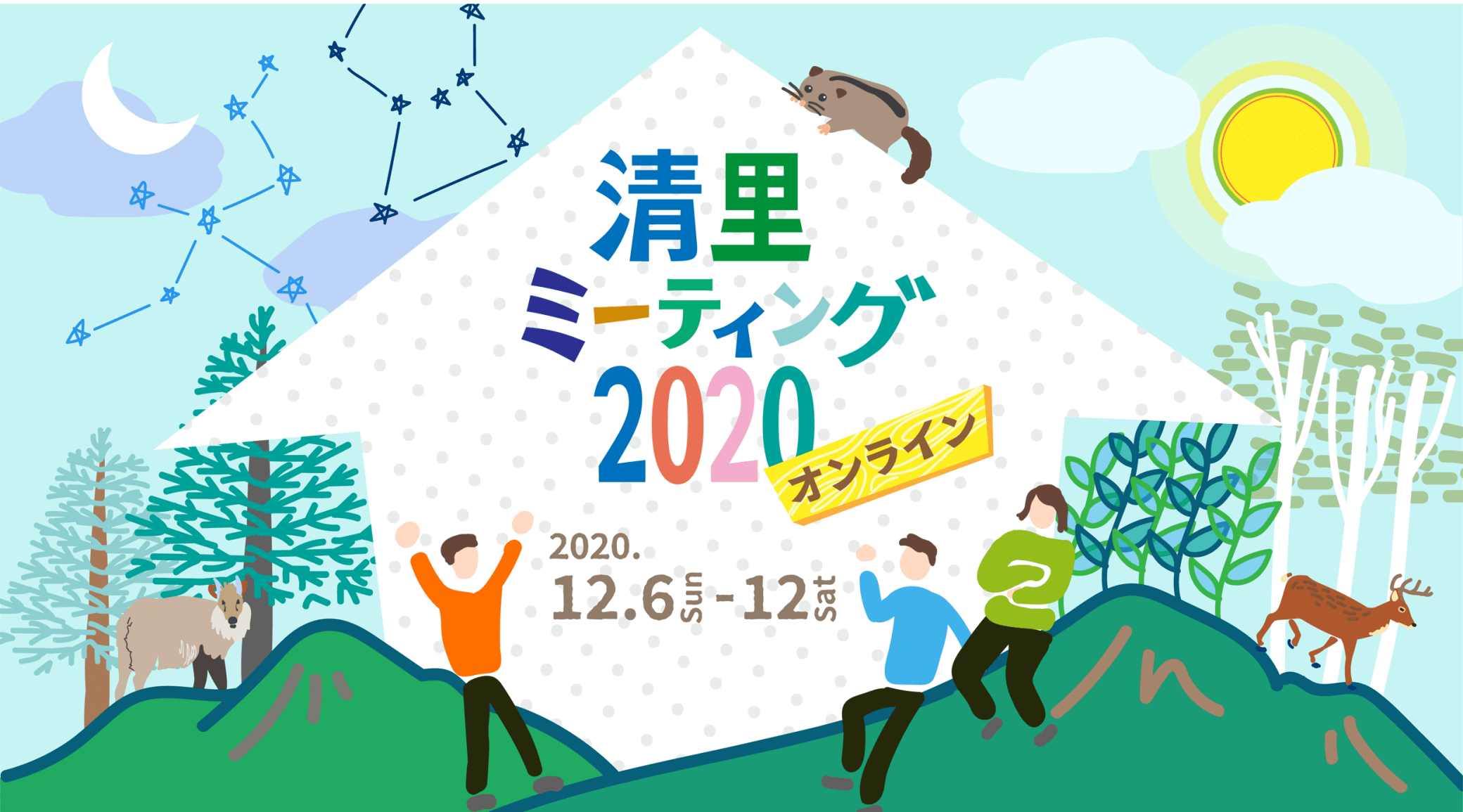

0. はじめに

「清里ミーティング2020@オンライン」、12月6日(日)に開催いたします!

人と人との出会いを大切にしているJEEFでは、より多くの方が積極的に交流できるよう、毎年「清里ミーティング」のプログ ラムを工夫して開催してまいりました。

今年は、感染症の拡大防止のためオンライン開催となりますが、皆さまの交流を促進していけるよう、オンラインプロフィール を作成し、「新しい出会い」のキッカケになればと考えています。

「Proff」というオンラインプロフィールページ 作成サービスを使い、参加者の皆さまにプロフィ ールを作成いただき、参加者の間でのみ「一覧」 を閲覧できるようにする予定です。

オンラインプロフィールの作成は3ステップで 完成しますので、是非ご協力をお願い致します。

作成例 →

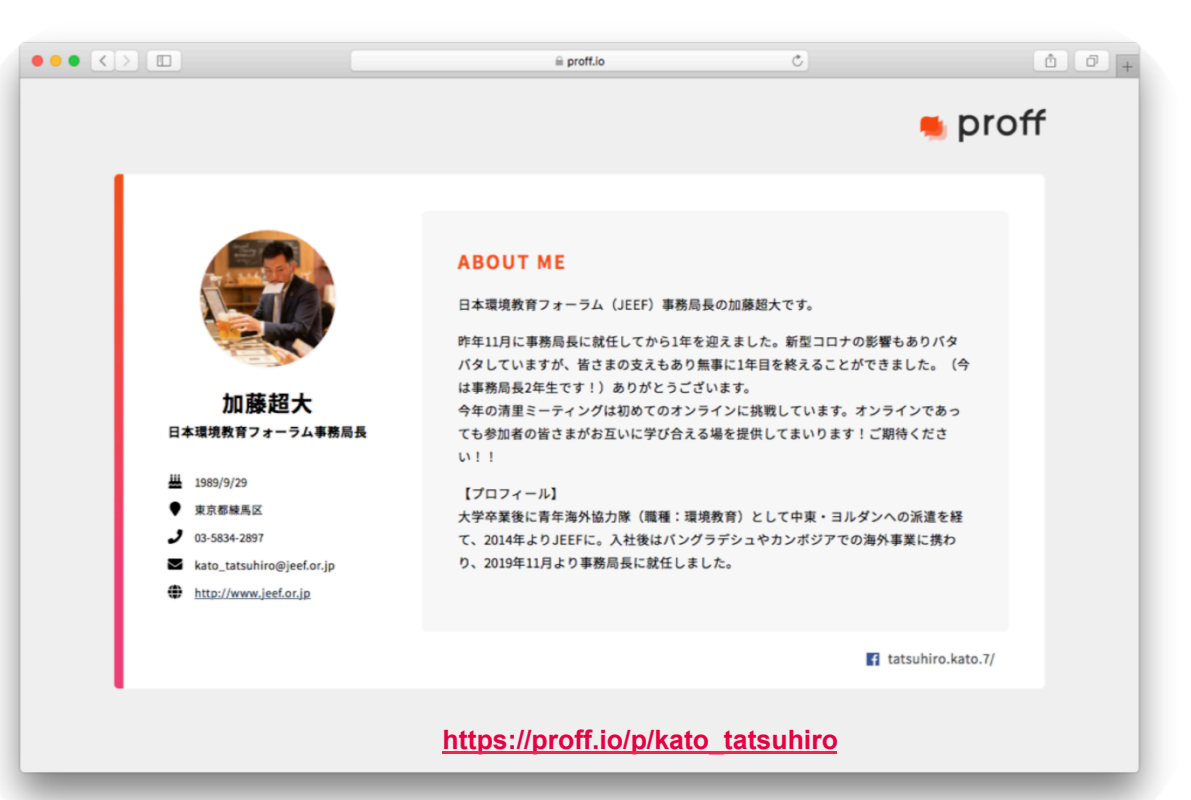

0. 事前の準備

予め、掲載するお写真と300字程度の自己紹介文(シート8 ご参照)をご準備されると、効率良く入力作業が出来ます。

お写真は顔写真でなくても構いません。写真掲載なしでも構いません。

1. ユーザー登録

まずは、「Proff」へのユーザー登録です!

下記のURLから、メールアドレスとパスワードを入力し、登録手続きを行ってください。

入力されたメールアドレスに「登録確認メール」が届きますので、その指示に従い、次頁「2.プロフィールを作る」に進んでく ださい。

|                                              | xv->aze<br><b>● proff</b> | ログイン 無                                                                                                    | 料登録 |
|----------------------------------------------|---------------------------|----------------------------------------------------------------------------------------------------|-----|
| 新規登録<br>tps://proff.io/registration/register |                           | 新規登録                                                                                                    |     |
| <u>pompronnon egiotration negioter</u>       |                           |                                                                                                    |     |
|                                              |                           | パスワード<br>(6文字以上)<br>パスワード(確認)                                                                                                    |     |
|                                              |                           | 利用規約<br>本利用規約(以下「本規約」と言います。)には、本サ<br>ービスの退供条件及び当社と登録ユーザーの皆様との間<br>の権利義務関係が定められています。本サービスの利用<br>に際しては、本規約の全文をお読みいただいたうえで、                                                          |     |
|                                              |                           | 本現料に同意いただく必要があります。<br>第1条(適用)<br>1. 未現約は、本サービスの提供条件及び本サービスの利用<br>に関する目と登録ユーザーとの間の権利義務関係を定<br>めることを目的とし、登録ユーザーと当社との間の本サ<br>ービスの利用に関わる一切の関係に適用されます。<br>2. 本期やの本書、空間のレールを命の中の事単的にとさけ |     |
|                                              |                           | 2. 本規則の小客で、前週のルールでの回の本規約外におけ<br>る本サービスの説明等とが異なる場合は、本規約の規定<br>が優先して適用されるものとします。                                                                                                    | _   |

2. プロフィールをつくる 1/6

プロフィールをつくってみましょう!

画面の①「履歴書を作成」ボタンをクリックすると、プロフィールページを作成する画面に飛びます。

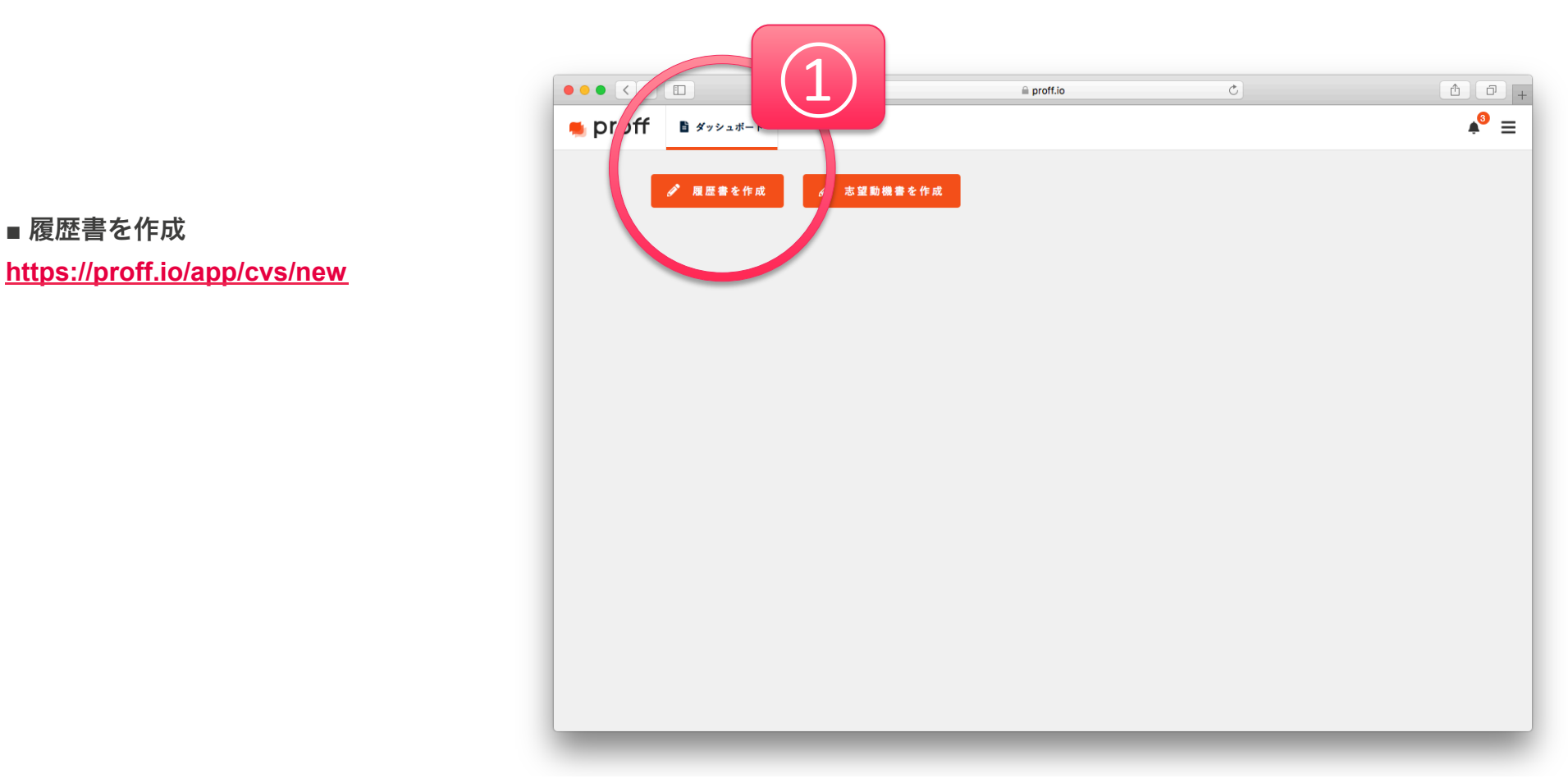

2. プロフィールをつくる 2/6

下記の画面がでてきます。

画面②「タイトル」に「フルネーム」を 入力します。

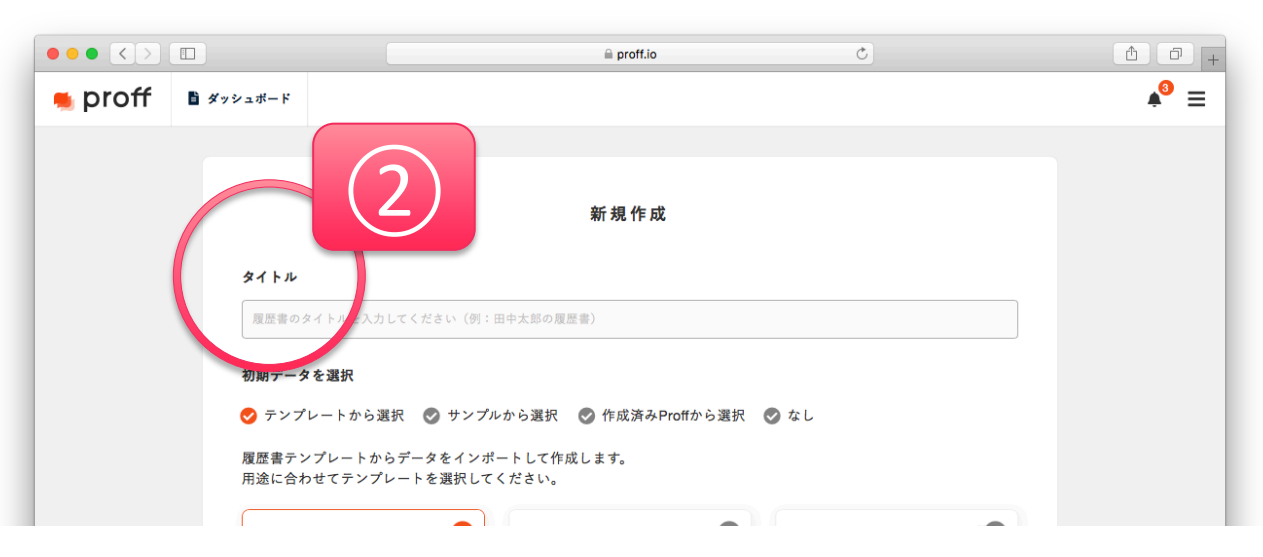

次に、画面③「自己紹介スライド」を クリックし、④「作成する」をクリックして ください。

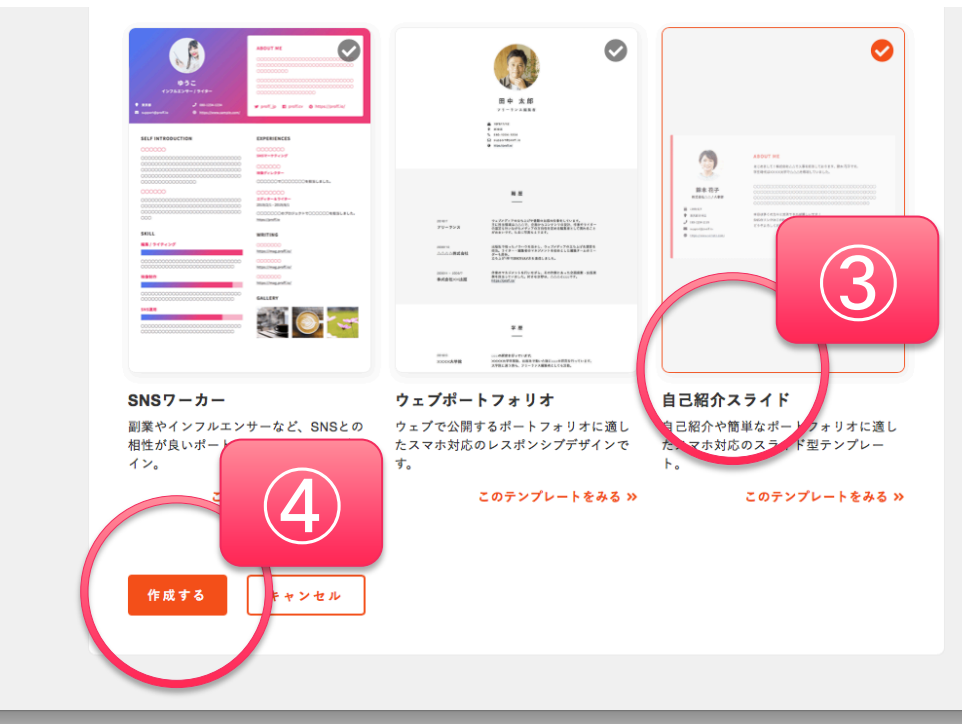

2. プロフィールをつくる 3/6

いよいよプロフィール基本情報の入力です!

右の画面がでてきます。

画面⑤「プロフィール 編集」の情報を、 皆さまの情報に合わせて編集してください。

|                             |                     |                     |                          |                                                    | 🗎 proff.io |                       | C  | Ô 🗇 +                     |
|-----------------------------|---------------------|---------------------|--------------------------|----------------------------------------------------|------------|-----------------------|----|---------------------------|
| 👅 proff                     | ✔ 編集 、              | 🖌 デザイン              | <b>Q</b> 724-            | ✿ 設定                                               |            |                       | 共有 | <b>▲</b> PDF <b>▲ ● ≡</b> |
| セクション追加<br>プロフィール           | ba                  |                     |                          |                                                    | •          | プロフィール 編集             | E  |                           |
| <b>登</b> 94                 | 、花子<br>Diki.mn      |                     |                          |                                                    | >          |                       |    |                           |
| ABOUT ME                    |                     |                     |                          | 編集                                                 | ◄          | <b>フルネーム</b><br>鈴木 花子 |    |                           |
| はじめまして!<br>はXXXX大学・<br>〇〇〇〇 | 株式会社△△で<br>で△△△を専攻日 | ・人事を担当して<br>していました。 | こおります、鈴木 花<br>0000000000 | :子です。学生時代<br>)000000000000000000000000000000000000 | >          | 生年月日<br>1989-06-07    |    | 5                         |
| LINKS                       |                     |                     |                          | 編集 🕇 追加                                            | <b>^</b>   | 14± SII               |    |                           |
| 💠 Twitter                   |                     |                     |                          |                                                    | >          | 女 \$                  |    |                           |
| + Facebook                  | c                   |                     |                          |                                                    | >          | メールアドレス               |    |                           |
| 🕂 Web                       |                     |                     |                          |                                                    | >          | yu@iki.mn             |    |                           |
|                             |                     |                     |                          |                                                    |            | 電話番号                  |    |                           |
|                             |                     |                     |                          |                                                    |            | 080-1234-1234         |    |                           |
|                             |                     |                     |                          |                                                    |            | 市体之                   |    |                           |

写真 : プロフィール写真をアップロード

してください。 ※写真掲載されない場合は、オリジナルの女性の写真を削除してください。(× マークをクリック)

- フルネーム :お名前をご入力ください。
- 生年月日 : 生年月日をご入力ください。※表示させたくない方は文字を削除してください。
- 性別 : 性別を選択してください。 ※プロフィールには表示されません。
- メールアドレス :メールアドレスをご入力ください。※表示させたくない方は文字を削除してください。
- 電話番号 :電話番号をご入力ください。 ※表示させたくない方は文字を削除してください。
- 電話番号 :電話番号をご入力ください。 ※表示させたくない方は文字を削除してください。
- 現住所 : 所在エリアをご入力ください。(例:清里)
- 肩書: 所属先や肩書などをご入力ください。
- **URL** : ウェブサイトをお持ちの方はご入力ください。

内容入力後、「保存する」をクリックしてください。

2. プロフィールをつくる 4/6

次に、プロフィールテキストの入力です。

画面⑥付近にある「3行テキスト(はじめまして!) 部分」をクリックしてください。

次に、画面⑦「テキスト 編集」の情報を、皆さま の情報に合わせて編集してください。

※予め作成いただいた300字程度のテキストをコピペ すると入力が楽です。

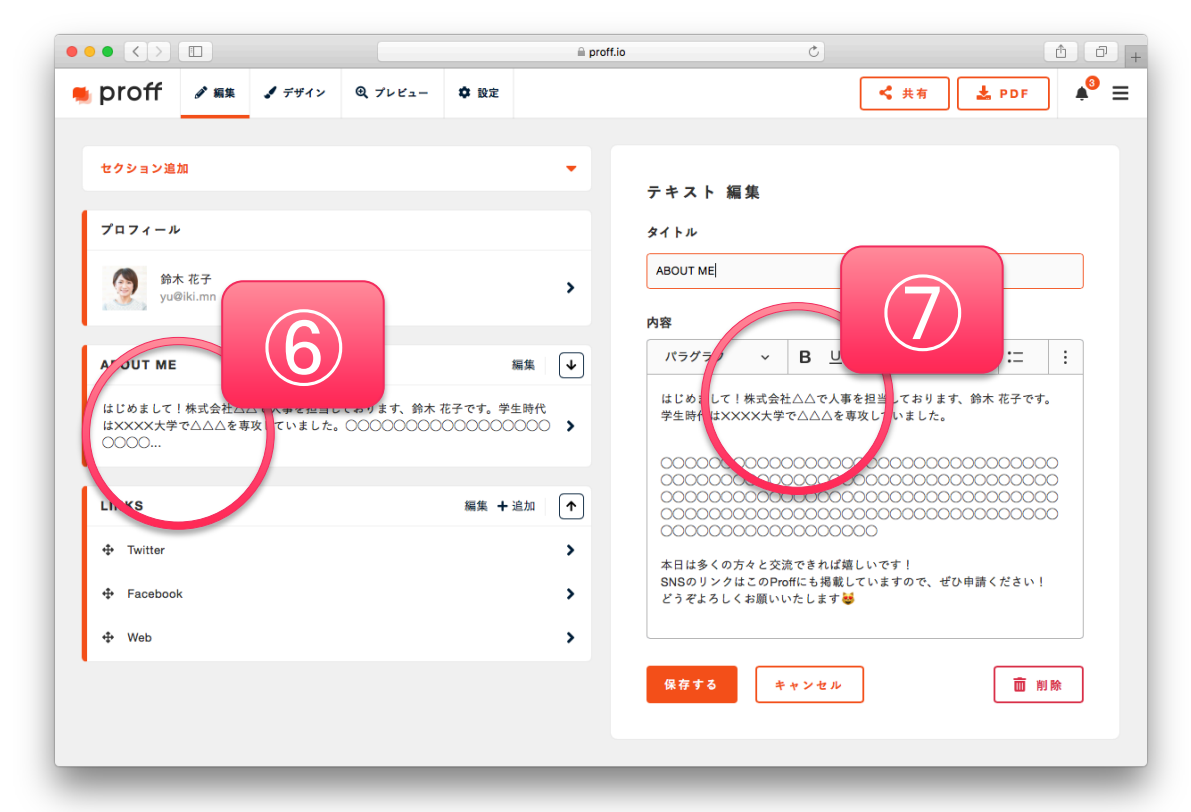

タイトル : 変更可能ですが、特にご希望がない場合はこのままお使いください。

内容 : 活動内容やプロフィール、経歴など、テキスト300文字を目安にお書きください。

内容入力後、「保存する」をクリックしてください。

2. プロフィールをつくる 5/6

次に、リンク集の入力です。 SNSアカウントやウェブサイトのURLを掲載 することができます。

画面⑧付近にある「Twitter」をクリックして ください。

次に、画面⑨「外部リンクアイテム 編集」を、 お好きな情報に合わせて編集してください。

リンク名 : サービス名やサイト名を入力すると わかりやすいです。(例:Twitter、など) URL : サイトURLをご入力ください。 Ô O ▲ = ● DrOff ダ 編集 メデザイン ④ プレビュー ✿ 設定 < 共有 🛓 PDF セクション追加 外部リンクアイテム 編集 プロフィール リンク名 Twitter 合 鈴木 花子 > yu@iki.mn URL https://twitter.com proff\_jp ABOUT ME 編集 ↓ はじめまして!株式会社△△で人事を担当しております、鈴木 花子です。学生時代 はXXXX大学で△△△を専攻していました。○○○○○○○○○○○○○○○○ > 保存する 前 削除 0000.. 編集 + 追加 个 NKS 8 > Facebook > Web > ⊕.

内容入力後、「保存する」をクリックしてください。

■ リンクが複数ある場合

上記の「外部リンクアイテム 編集」の手順を繰り返してください。例えば、⑧「Twitter」の下に「Facebook」というものが あるので、それを編集してください。

なお、数が足りない場合は、LINKSの右側にある「+追加」から追加可能です。

無事にプロフィールページの完成です!

2. プロフィールをつくる 6/6

これでプロフィールの完成です!

大変お疲れさまでした!

画面⑩「プレビュー」をクリックすると、完成形を確認することができます。

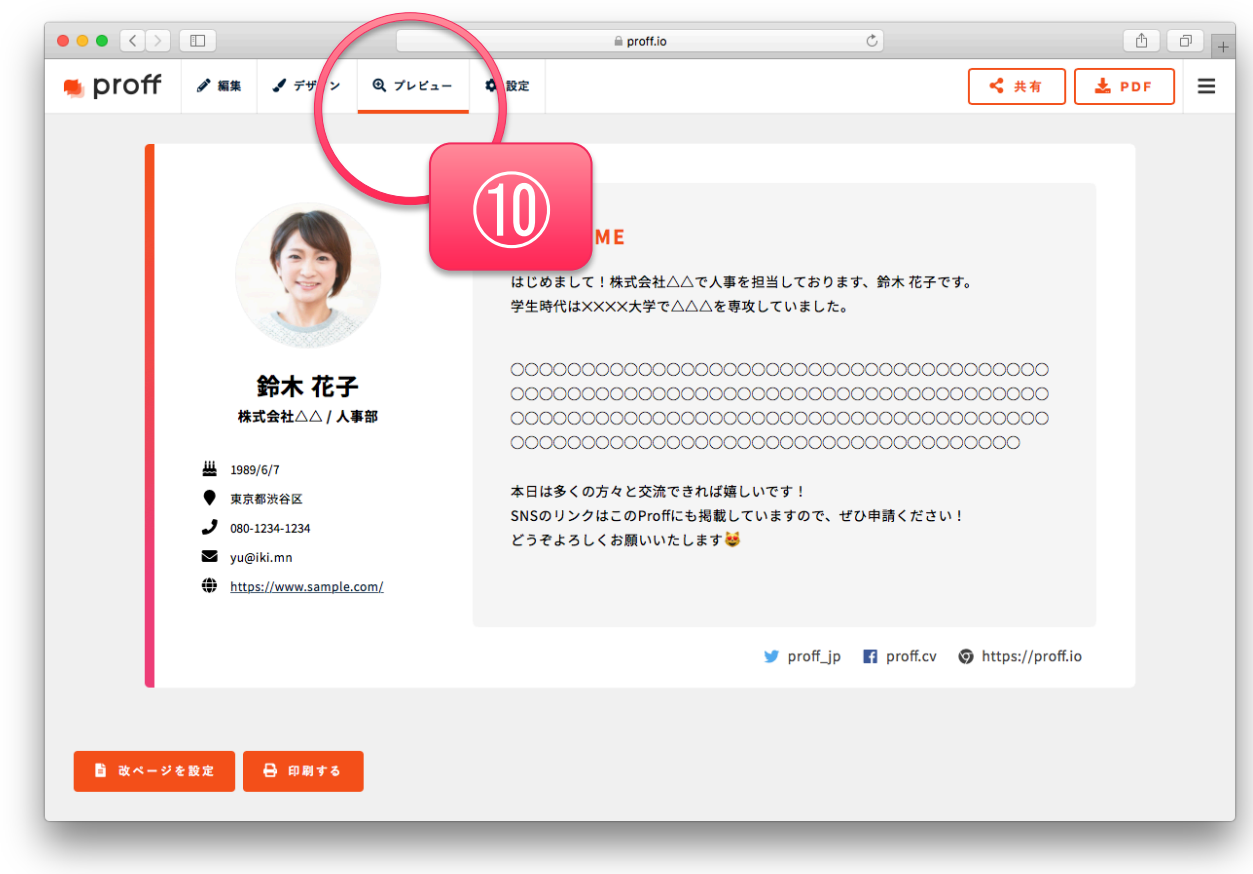

2. プロフィールをつくる 番外編

さらに細かい設定も可能です!

公開設定

公開日時

画面<sup>(1)</sup>「設定」をクリックすると、以下の内容が設定可能です。

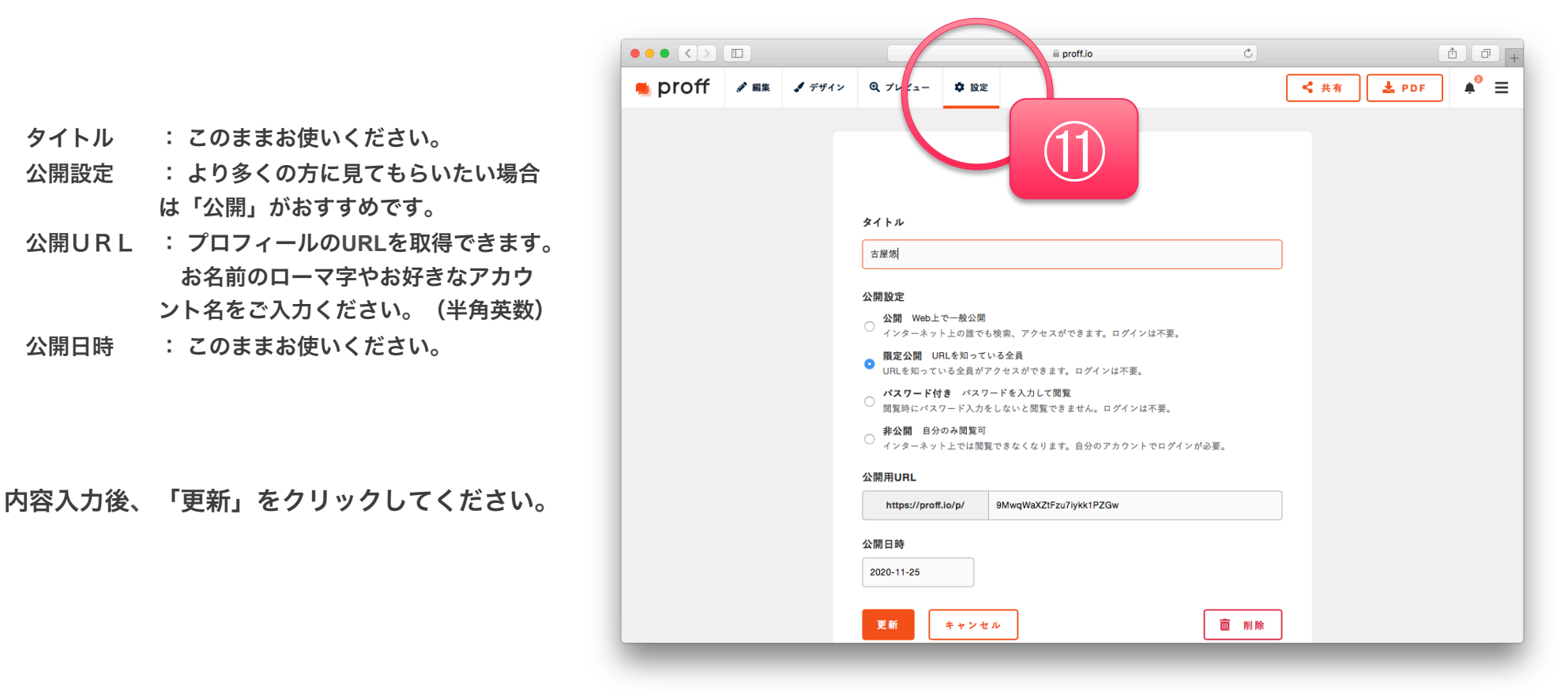

3. プロフィールを共有する

みなさまのプロフィールをJEEFにお送りください!

画面⑫「共有」をクリックすると右の画面が表示されます。

次に、画面⑬「公開用URL」のURLをコピーして、 下記のGoogleフォームから送信してください。

上記URLをコピーして、お使いのブラウザのURL 欄にペーストして問題なく閲覧できるかご確認くだ さい!

■ Googleフォーム https://forms.gle/1PiPtpcphKkaGCBNA

事務局で内容を確認し、確認が取れ次第参加者 専用ページの参加者一覧に追加いたします!

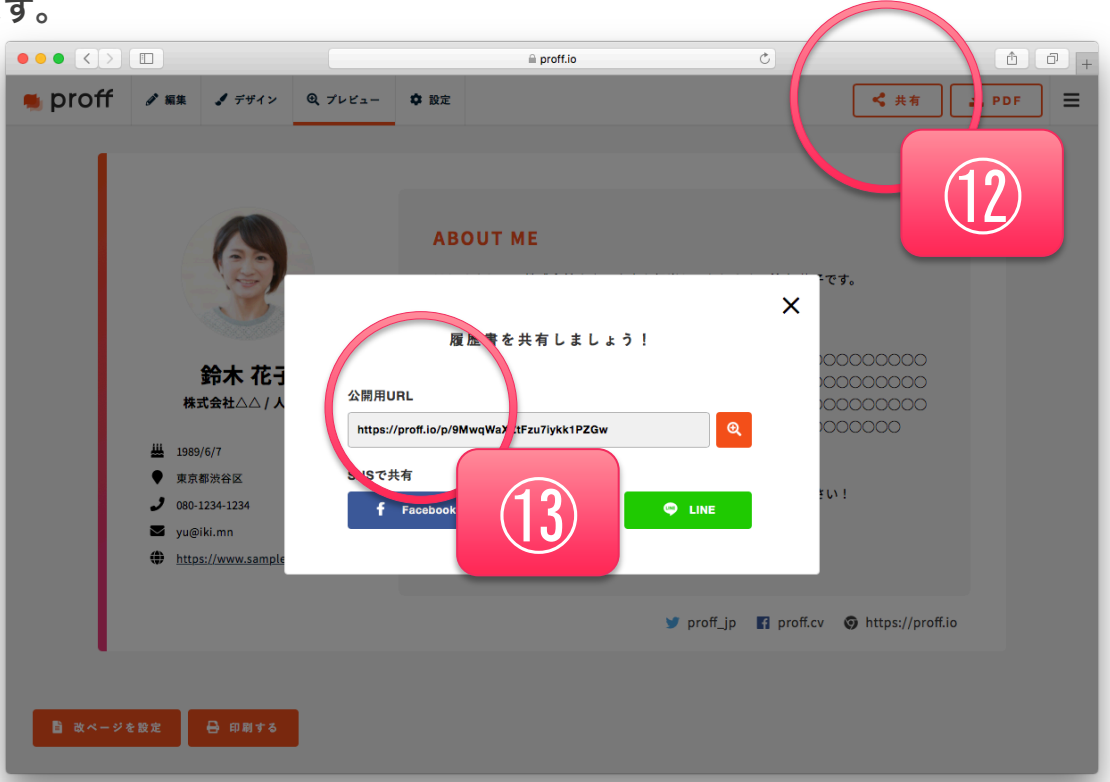

オンラインイベント中に出会った人の活動やプロフィールを知りたい!という場合は、参加者専用ページの「参加者一覧」を 確認しながら、交流を深めていただけると嬉しく思います! (ZOOMのチャット欄にプロフィールページのURLを貼るのも良いカモ!)

# ご不明点などありましたら、お気軽にお問い合わせください。

# 公益社団法人日本環境教育フォーラム (JEEF:ジーフ)

- E-mail : kiyosato@jeef.or.jp
- T E L : 03-5834-2897
- 担当:加藤・鴨川